- 1. Go to the Professor's page found on our Testing Services website Instructor Resources:
- If you are a new user, you would need to create a new password. The system already identifies you through your MCCCD Staff Student Email (MEID@maricopa.edu), you would just need to create a new password by clicking on <u>Need password or account assistance?</u>

| PARADISE VALLEY<br>COMMUNITY COLLEGE<br>A MARICOPA COMMUNITY COLLEGE |                                                                  | Submissions | History | Help | 2 |
|----------------------------------------------------------------------|------------------------------------------------------------------|-------------|---------|------|---|
|                                                                      | Professor Sign In<br>Manage and review submissions and activity. |             |         |      |   |
|                                                                      | Email Address Password                                           |             |         |      |   |
|                                                                      | Sign In Need password or account assistance?                     |             |         |      |   |
|                                                                      |                                                                  |             |         |      |   |

3. Once you get the following page, see below:

| PARADISE VALLEY<br>COMMUNITY COLLEGE                                             | Exams Resources Events                                                                                                    |
|----------------------------------------------------------------------------------|----------------------------------------------------------------------------------------------------|
| Need password help?<br>Request a password reset to access your account.<br>Email | Forgot your password?<br>Use the password assistant to<br>change a forgotten password. Be<br>sure to submit the email address<br>used to create your RegisterBlast<br>account                                                                                                    |
| Email Address Request Password Reset                                             | Account created for you?<br>In some cases, your institution<br>may create a RegisterBlast<br>account on your behalf. If you<br>have an account but do not know<br>your password, use the password<br>assistant to reset it. Be sure to<br>submit the email address used to<br>create your account. |

4. Click on Request Password Reset

 The system will send a password reset email to your Student Email: <u>MEID@maricopa.edu</u>. To access this email, go to the top right corner of your email, and click on the box with the Maricopa Logo:

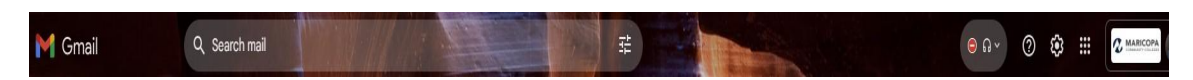

- 6. Then click on Add another account
- 7. It will take you to the following page, to add a new email account:

| G<br>Choose an account  | ② Use another account |
|-------------------------|-----------------------|
| English (United States) | Help Privacy Terms    |

- 8. Click on Use another account, if your <u>MEID@maricopa.edu</u> email is not listed.
- 9. Type your email address <u>MEID@maricopa.edu</u> in the box, then click Next.

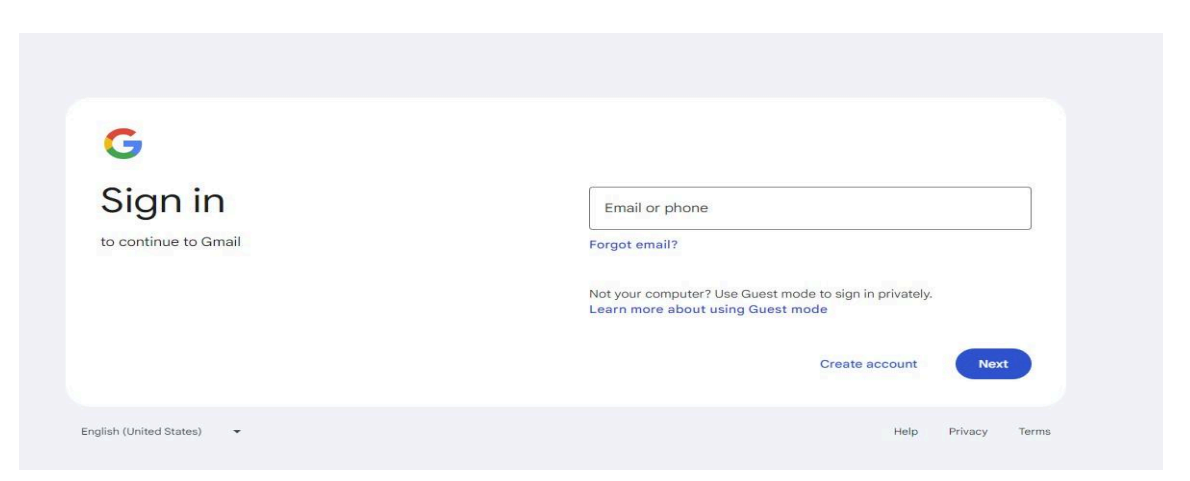

- 10. It will open your student account inbox page for you to access emails.
- 11. You should find an email sent from Register Blast providing a link for you to reset your password.

- 12. The link will take you back to Register Blast, and you will need to type your new password twice.
- 13. Following that step, go back to the <u>professor's page</u> and log in now with your <u>MEID@maricopa.edu</u> email address and password.
- 14. Now you are ready to use your <u>RegisterBlast Professor Profile</u>:

|                          | ITY COLLEGE            |             |       |             |                  |
|--------------------------|------------------------|-------------|-------|-------------|------------------|
| Submissio                | ns                     |             |       |             |                  |
| lanage submission c      | letails and materials. |             |       |             | · · · · ·        |
| Search                   | From                   | To Date     |       |             |                  |
|                          |                        | <b>#</b>    |       |             | Apply            |
|                          |                        |             |       |             |                  |
| Name                     | Submitted              | Exam Window | Group | Attachments | Status           |
| No data available in tat | ble                    |             |       |             |                  |
|                          | rpage                  | « < > »     |       |             | 201/ Ernel Driet |
| 10 ventries pe           |                        |             |       | (           | LSV Excel Print  |

15. Click on the plus sign, and add your exam instructions.

|                                                               | Create an identity and time for the submission.                                                                                            |
|---------------------------------------------------------------|----------------------------------------------------------------------------------------------------|
| Submission Builder<br>Build and configure submissions.        | From this screen you can upload a new test for the testing<br>center. Please use an accepted format, as defined by your<br>testing center. |
| Defails<br>Define the submission.                             | Please answer all of the following questions. Anything missed will send you to the beginning.                                              |
| File Management<br>Add submission files.                      | Please put your exam in the following format:<br>MAT101, Section 2 Exam 3                                                                  |
| Additional Information<br>Provide the details.                | Exam Name @                                                                                                    |
| Eligibility &<br>Restrictions<br>Limit submission recipients. | Select the exam group/s for this test 💿                                                                                                    |
| What else do we need to know?                                 |                                                                                                    |
| Create instructions.                                          | Start Date  End Date                                                                                                    |
|                                                               | > Time Restriction                                                                                                    |
|                                                               | Allotted Minutes @                                                                                                    |
|                                                               | 60                                                                                                    |
|                                                               | Next                                                                                                    |

Please reach out to Testing Services with any questions or concerns. Phone: (602) 787.7050 Email: assessment@paradisevalley.edu